## Como habilitar pesquisa dinâmica de produtos no Pedido de Vendas Android?

Produto: Pedido de Vendas

## Importante

Aplicativo versão 17.79 ou superior.

- 1- Acesse a APK do Pedido de Venda.
- 2- Clique na opção Ferramentas.

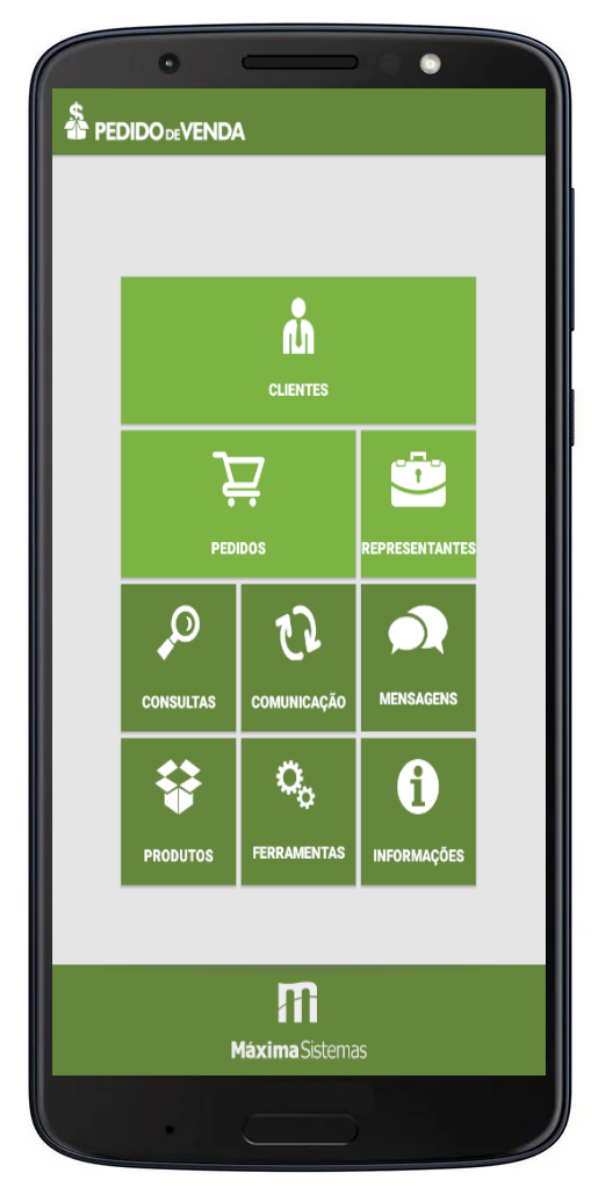

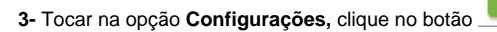

4- Marcar a opção Utilizar pesquisa dinâmica nos produtos.

5- Clique no botão voltar do parelho, será perguntado se "Deseja salvar as configurações?", clique em Ok

MAIS

## Artigos Relacionados

- Como habilitar e configurar o pré pedido no maxPedido?
- Como habilitar / desabilitar a cerca eletrônica no maxPromotor?
- O que fazer para habilitar ou desabilitar no portal Administrado o Histórico de Pedido?
- Como habilitar tela de apuração de meta de positivação de clientes?
- Como habilitar a exibição do CNPJ/CPF na tela de listagem de clientes no Pedido de Venda android?

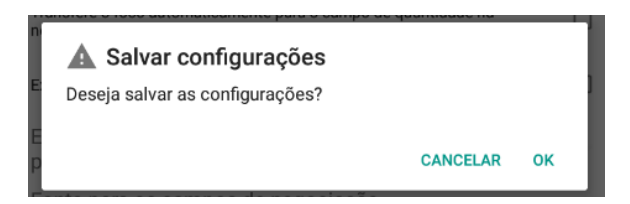

Ao iniciar o pedido de vendas, ir na aba Tabela, e no campo de pesquisa ir digitando o nome do produto, o sistema irá pesquisar os produtos, sem ser necessário clicar no botão Pesquisar.

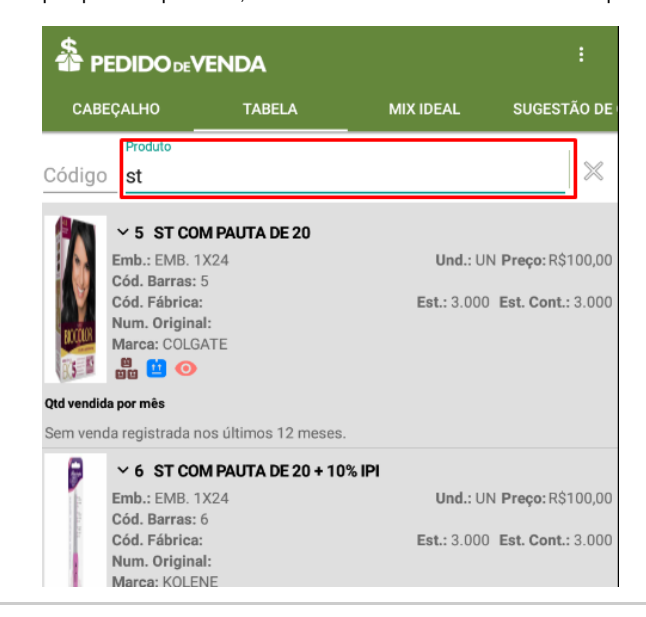

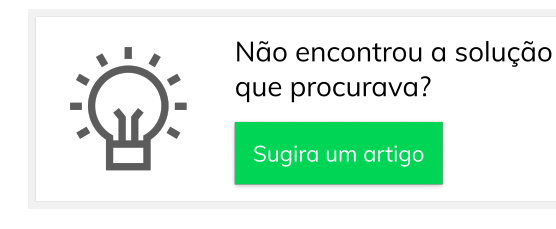